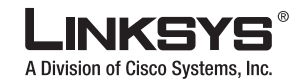

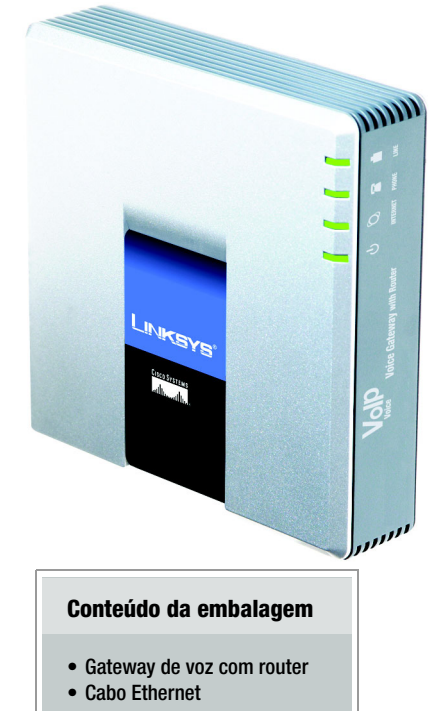

- Cabo telefónico RJ-11
- Transformador
- CD com Manual do Utilizador
- Instalação Rápida

# Gateway de voz com router

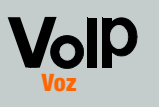

### nstalação Rápida

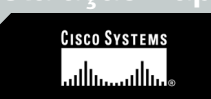

## Antes de começar

#### Certifique-se de que tem o seguintes

- Uma ligação à Internet activa
- Uma conta de serviço telefónico por Internet activa e as respectivas definições
- Modem de cabo/DSL
- Um computador para configuração do Gateway de voz
- Telefone analógico ou aparelho de fax com um cabo telefónico RJ-11

## Ligar o Gateway de voz

- Desligue os dispositivos de rede, incluindo o modem e o computador.
- Ligue o cabo telefónico RJ-11 (fornecido) à porta LINE (Linha) do Gateway de voz e à ficha telefónica.
- Ligue uma extremidade de um cabo telefónico RJ-1 1 diferente à porta PHONE (Telefone) do Gateway de voz. Ligue a outra extremidade ao seu telefone analógico ou aparelho de fax.

IMPORTANTE: Não ligue a porta PHONE (Telefone) a uma ficha telefónica. Certifique-se de que apenas é ligado um telefone ou aparelho de fax à porta PHONE (Telefone). Caso contrário, poderá danificar o Gateway de voz ou os cabos telefónicos em casa ou no escritório.

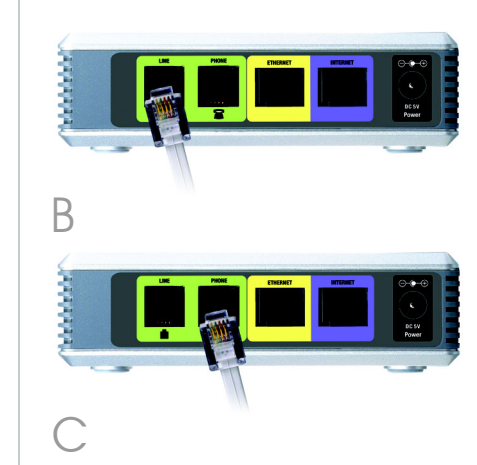

- Ligue uma extremidade do cabo de rede Ethernet (fornecido) à porta ETHERNET do Gateway de voz. Ligue a outra extremidade à porta Ethernet do computador.
- Ligue uma extremidade de um cabo de rede Ethernet diferente à porta INTERNET do Gateway de voz. Ligue a outra extremidade ao modem de cabo/DSL.
- Ligue o modem de banda larga.
- G Ligue o transformador fornecido à porta de alimentação do Gateway de voz e, em seguida, ligue o transformador a uma tomada. O LED de alimentação do painel frontal acender-se-á quando o Gateway de voz for ligado.
- Ligue o computador.

Modelo n.º SPA3102 (PT)

## 2

## Configurar o Gateway de voz

ntroduzir palavra-passe de rede

Nome de utilizador user

Palawa-passe

Este Web site seguro (em 192.168.0.1) requer que inicie sessão.

Escreva o nome de utilizador e a palavra passe que utiliza para o uti

🗖 Guardar esta palavra-passe na lista de palavras-passe

0K Cancelar

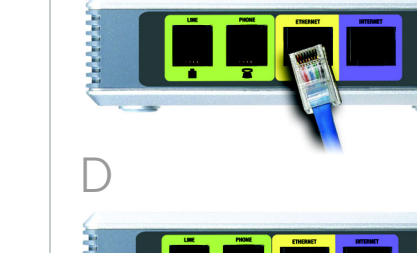

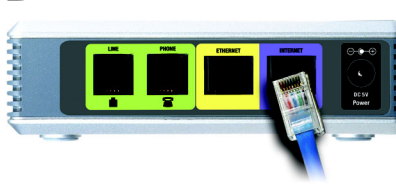

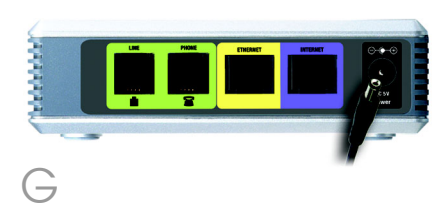

**NOTA:** Certifique-se de que a placa Ethernet do computador está definida para obter um endereço IP automaticamente. Para obter mais informações, consulte a Ajuda do Windows.

- A Inicie o Web browser no computador.
  - Introduza **192.168.0.1**/ **advanced** no campo *Endereço* (**192.168.0.1** é o endereço IP local predefinido do Gateway de voz). Em seguida, prima a tecla **Enter**.
  - Se o Fornecedor de serviços de telefone por Internet (ITSP) não tiver fornecido uma palavra-passe, não será apresentado um ecrã de início de sessão. Avance para o passo D.
  - Se o ITSP tiver fornecido uma palavra-passe, será apresentado um ecrã de início de sessão. No campo *Nome de utilizador*, introduza **user**, o nome de utilizador predefinido para acesso do utilizador (não pode ser alterado). Em seguida, introduza a palavra-passe fornecida pelo ITSP.
- Será apresentado o ecrã *Router - Status* (Estado). Clique no separador **WAN Setup** (Configuração da WAN).

| A Division of Cisco Systems, Inc. |                |           | , Inc.              | Linksys Phone Adapter Configuration |                             |  |  |  |
|-----------------------------------|----------------|-----------|---------------------|-------------------------------------|-----------------------------|--|--|--|
| R                                 | outer          | Voice     |                     |                                     |                             |  |  |  |
| Status                            | Wan Setup      | Lan Setup | Application         |                                     | Admin Login basis   advance |  |  |  |
| Product                           | Information    |           |                     |                                     |                             |  |  |  |
| Product N                         | lame:          | SPA       | 3102                | Serial Number:                      | 88017DA00103                |  |  |  |
| Software                          | Version:       | 3.2.1     | (Gwd)               | Hardware Version:                   | 0.0.5                       |  |  |  |
| MAC Address: 000E08C8D950         |                | 08CBD95C  | Client Certificate: | Installed                           |                             |  |  |  |
| System !                          | Status         |           |                     |                                     |                             |  |  |  |
| Current 1                         | ime:           | 1/1/      | 2003 12:04:40       | Elapsed Time:                       | 00:04:00                    |  |  |  |
| Wan Con                           | nection Type:  | DHC       | P                   | Current IP:                         | 192.168.15.103              |  |  |  |
| Host Narr                         |                | Sipu      | raSPA               | Domain:                             |                             |  |  |  |
| Current Netmask:                  |                | 255.      | 255.255.0           | Current Gateway:                    | 192.168.15.1                |  |  |  |
| Primary (                         | ONS:           | 192.      | 160.15.1            |                                     |                             |  |  |  |
| Secondar                          | y DNS:         |           |                     |                                     |                             |  |  |  |
| LAN IP A                          | dress:         | 192.      | 168.0.1             | Broadcast Pkts Sent:                | 0                           |  |  |  |
| Broadcast Bytes Sent:             |                | 0         |                     | Broadcast Pkts Recv:                | 12                          |  |  |  |
| Broadcas                          | t Bytes Recv:  | 6593      |                     | Broadcast Pkts Dropped:             | 0                           |  |  |  |
| Broadcas                          | t Bytes Droppe | 0: 0      |                     |                                     |                             |  |  |  |
|                                   |                |           | Undo All Changes    | Submit All Changes                  |                             |  |  |  |

Avance para as instruções adequadas ao tipo de ligação à Internet: DHCP, Static IP (IP estático) ou PPPoE.

#### DHCP

- Seleccione DHCP para Connection Type (Tipo de ligação).
- Se utiliza um modem de cabo, poderá ser necessário configurar os valores de MAC Clone Settings (Definições de clonagem MAC). (Contacte o ISP para obter mais informações.)

#### Enable MAC Clone Service (Activar serviço de clonagem MAC). Se o seu serviço utilizar um endereço MAC de computador específico, seleccione yes (sim) na definição Enable MAC Clone Service (Activar serviço de clonagem MAC). Em seguida, introduza o endereço MAC do computador no campo Cloned MAC Address (Endereço MAC clonado).

3 Clique em Submit All Changes (Submeter todas as alterações).

#### Static IP (IP estático)

- Seleccione Static IP (IP estático) para Connection Type (Tipo de ligação).
- 2 Na secção Static IP Settings (Definições de IP estático), introduza o endereço IP no campo Static IP (IP estático), a máscara de sub-rede no campo NetMask (Máscara de rede) e o endereço IP do gateway predefinido no campo Gateway.

|                               | ystems, Inc.                 | Linksys Phone Adapt    |     |  |  |
|-------------------------------|------------------------------|------------------------|-----|--|--|
| Router<br>Status Wan Setup La | Voice<br>n Setup Application |                        |     |  |  |
| Internet Connection Settin    | gs                           |                        |     |  |  |
| Connection Type:              | Touch T                      |                        |     |  |  |
| Static IP Settings            |                              |                        |     |  |  |
| Static IP:                    |                              | NetHask:               |     |  |  |
| Gatemay:                      |                              |                        |     |  |  |
| PPDoF Settings                |                              |                        |     |  |  |
| PPPOE Login Name:             |                              | PPPOE Login Password:  |     |  |  |
| PPPOE Service Name:           |                              |                        |     |  |  |
| Continued Continues           |                              |                        |     |  |  |
| Optional Secongs              |                              | Demain                 |     |  |  |
| Primary DNS:                  |                              | Secondary DNS:         |     |  |  |
| ONS Server Order:             | Henual 💌                     | DNS Query Mode:        | Pat |  |  |
| Primary NTP Server:           |                              | Secondary NTP Server:  |     |  |  |
|                               |                              |                        |     |  |  |
| MAC Clone Settings            | [m. 3]                       | Changed MAC Addresses  |     |  |  |
| chatte rinc critie service.   | 100 20                       | Contres Porc Autoress. |     |  |  |
| Remote Management             |                              |                        |     |  |  |
| Enable WAN Web Server:        | no 🔳                         | WAN Web Server Port:   | 80  |  |  |
| ODE Entringe                  |                              |                        |     |  |  |
| COS ODire:                    | NONE -                       | Maximum United Search  | 128 |  |  |
|                               |                              |                        |     |  |  |
| VLAN Settings                 |                              |                        |     |  |  |
| Enable VLAN:                  | no 🔳                         | VLAN ID:               | 1   |  |  |
|                               | Undo All Changes             | Submit All Changes     |     |  |  |

MAC Clone Setti (Definições de clonagem MAC

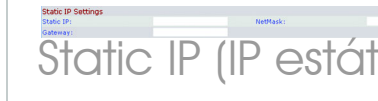

| Confi      | gun         | atio   | n    |
|------------|-------------|--------|------|
| Joer Legin | <u>tari</u> | l adva | reed |
|            |             |        |      |
|            |             |        |      |
|            |             |        |      |
|            |             |        |      |
| el 🗵       |             |        |      |
|            |             |        |      |
|            |             |        |      |
| (Kbps)     |             |        |      |
| [0×000     | -OxFFF      | ]      |      |
|            |             |        |      |
|            |             |        |      |
|            |             |        |      |
| ir         | 10          | Υ      | c    |
|            | Ņ           | 9      | 0    |
|            |             |        |      |
|            |             |        |      |
| ,          |             |        |      |
|            |             |        |      |
|            |             |        |      |
|            |             |        |      |
|            |             |        |      |
|            |             |        |      |
|            |             |        |      |
|            |             |        |      |
|            |             |        | t.   |
| Hi/        |             | $\sim$ | 5    |
|            | ار          |        | リ    |

- Na secção Optional Settings (Definições opcionais), introduza o(s) endereco(s) do servidor de DNS nos campos Primary DNS (DNS primário) e Secondary DNS (DNS secundário) (opcional).
- Clique em Submit All **Changes** (Submeter todas as alterações).

**PPPoE** (a maioria dos utilizadores de DSL)

- Seleccione **PPPoE** para Connection Type (Tipo de ligação).
- Introduza o nome de utilizador no campo PPPoE Login Name (Nome de início de sessão PPPoE) e introduza a palavrapasse no campo PPPoE Login Password (Palavra-passe de início de sessão PPPoE).
- Clique em Submit All Changes (Submeter todas as alterações).

Se o Gateway de voz tiver sido pré-configurado pelo ITSP, não será necessário alterar nenhuma das predefinições de voz. Consulte a documentação fornecida pelo fornecedor de serviços para obter mais informações.

Se pretender alterar as definições do serviço de telefone por Internet, consulte o Manual do Utilizador no CD.

Se pretender configurar as definições de rede utilizando o Menu de respostas de voz interactivas, consulte a secção seguinte.

## Utilizar o Menu de respostas de voz interactivas

Esta secção explica como utilizar o Menu de respostas de voz interactivas para configurar as definições de rede do Gateway de voz. Utilizará o teclado do telefone para introduzir comandos e seleccionar opções e o Gateway de voz utilizará respostas de voz.

Para aceder ao Menu de respostas de voz interactivas:

- Utilize um telefone ligado à porta PHONE (Telefone) do Gateway de voz. (Só poderá ter acesso ao Menu de respostas de voz interactivas através de um telefone analógico; não é possível utilizar um telefone por Internet.)
- Prima \*\*\*\* (ou seja, prima a tecla estrela quatro vezes).
- Aquarde até ouvir "Linksvs configuration menu. Please enter the option followed by the # (pound) key or hang up to exit" (Menu de configuração da Linksys. Introduza a opção seguida da tecla # (cardinal) ou desligue para sair).
- Consulte a tabela seguinte que lista as accões, comandos, opcões de menu e descrições. Depois de seleccionar uma opção, prima a tecla # (cardinal). Para sair do menu, deslique o telefone.

#### Utilizar o Menu de respostas de voz interactivas

PPPOE Login Password:

PPPOE Settings PPPOE Login Name: PPPOE Service Name:

PPPoE

Quando estiver a introduzir um valor, como, por exemplo, um endereço IP, poderá sair sem introduzir alterações. Prima a tecla \* (estrela) duas vezes no espaço de meio segundo. Caso contrário, \* será tratado como um ponto.

Depois de introduzir um valor, como, por exemplo, um endereço IP, prima a tecla # (cardinal) para indicar que terminou a selecção. Para guardar a nova definição, prima 1. Para rever a nova definição, prima 2. Para reintroduzir a nova definição, prima 3. Para cancelar a entrada e regressar ao menu principal, prima \* (estrela).

Por exemplo, para introduzir o endereço IP 191.168.1.105 através do teclado, prima as seguintes teclas: 191\*168\*1\*105. Prima a tecla # (cardinal) para indicar que terminou a introdução do endereço IP. Em seguida, prima 1 para guardar o endereço IP ou prima a tecla \* (estrela) para cancelar a entrada e regressar ao menu principal.

Se o menu estiver inactivo mais de um minuto, será excedido o tempo limite do Gateway de voz. Será necessário voltar a entrar no menu premindo \*\*\*\*.

As definições guardadas terão efeito depois de desligar o telefone. O Gateway de voz poderá ser reiniciado nesta altura.

#### Menu de respostas de voz interactivas

| Acção                                                    | Comando | Opções                                                                                   | Descrição                                                                                                    |
|----------------------------------------------------------|---------|------------------------------------------------------------------------------------------|----------------------------------------------------------------------------------------------------|
| Entrar no Menu de<br>respostas de voz<br>interactivas    | ****    |                                                                                          | Utilize este comando para entrar no Menu<br>de respostas de voz interactivas. Não prima<br>nenhuma outra tecla até ouvir "Linksys<br>configuration menu. Please enter the<br>option followed by the # (pound) key or<br>hang up to exit" (Menu de configuração da<br>Linksys. Introduza a opção seguida da tecla<br># (cardinal) ou desligue para sair). |
| Verificar tipo de ligação<br>à Internet                  | 100     |                                                                                          | Ouvir o tipo de ligação à Internet do<br>Gateway de voz.                                                                                                    |
| Verificar endereço IP de<br>Internet                     | 110     |                                                                                          | Ouvir o endereço IP atribuído à interface<br>(externa) Internet do Gateway de voz.                                                                                                    |
| Verificar máscara de<br>rede (ou máscara de<br>sub-rede) | 120     |                                                                                          | Ouvir a máscara de rede ou de sub-rede<br>atribuída ao Gateway de voz.                                                                                                    |
| Verificar endereço IP do<br>gateway                      | 130     |                                                                                          | Ouvir o endereço IP do Gateway de voz<br>(normalmente, o router da rede).                                                                                                    |
| Verificar endereço MAC                                   | 140     |                                                                                          | Ouvir o endereço MAC do Gateway de voz<br>no formato de cadeia hexadecimal.                                                                                                    |
| Verificar versão do<br>firmware                          | 150     |                                                                                          | Ouvir o número da versão do firmware em utilização no Gateway de voz.                                                                                                    |
| Verificar endereço IP do<br>servidor de DNS<br>primário  | 160     |                                                                                          | Ouvir o endereço IP do servidor de DNS<br>(Serviço de nomes de domínio) primário.                                                                                                    |
| Verificar porta do<br>servidor Web de<br>Internet        | 170     |                                                                                          | Ouvir o número da porta do servidor Web<br>de Internet utilizado para o Utilitário<br>baseado na Web.                                                                                                    |
| Verificar endereço IP<br>local                           | 210     |                                                                                          | Ouvir o endereço IP local do Gateway de voz.                                                                                                    |
| Definir tipo de ligação à<br>Internet                    | 101     | DHCP - Prima <b>0</b> .<br>IP estático -<br>Prima <b>1</b> .<br>PPPoE - Prima <b>2</b> . | Seleccione o tipo de ligação à Internet que<br>está a utilizar. Consulte a documentação<br>fornecida pelo Fornecedor de serviços<br>Internet (ISP).                                                                                                    |

#### Menu de respostas de voz interactivas

| <b>\</b> cção                                                          | Comando | Opções                                                                                         | Descrição                                                                                                    |
|------------------------------------------------------------------------|---------|------------------------------------------------------------------------------------------------|----------------------------------------------------------------------------------------------------|
| Definir endereço<br>P estático                                         | 111     |                                                                                                | Primeiro, defina o tipo de ligação à Internet<br>como endereço IP estático; caso contrário,<br>ouvirá "Invalid Option" (Opção inválida) se<br>tentar definir o endereço IP estático. Utilize<br>a tecla * (estrela) para introduzir os pontos.                       |
| Definir máscara de rede<br>ou de sub-rede)                             | 121     |                                                                                                | Primeiro, defina o tipo de ligação à Internet<br>como endereço IP estático; caso contrário,<br>ouvirá "Invalid Option" (Opção inválida) se<br>tentar definir a máscara de rede ou de<br>sub-rede. Utilize a tecla * (estrela) para<br>introduzir os pontos.          |
| Jefinir endereço<br>P do gateway                                       | 131     |                                                                                                | Primeiro, defina o tipo de ligação à Internet<br>como endereço IP estático; caso contrário,<br>ouvirá "Invalid Option" (Opção inválida) se<br>tentar definir o endereço IP do gateway.<br>Utilize a tecla * (estrela) para introduzir os<br>pontos.                  |
| Definir endereço<br>P do servidor de DNS<br>orimário                   | 161     |                                                                                                | Primeiro, defina o tipo de ligação à Internet<br>como endereço IP estático; caso contrário,<br>ouvirá "Invalid Option" (Opção inválida) se<br>tentar definir o endereço IP do servidor de<br>DNS primário. Utilize a tecla * (estrela) para<br>introduzir os pontos. |
| Definir modo                                                           | 201     | Modo de Router/<br>NAT - Prima <b>0</b> .<br>Modo de Ponte/<br>Comutador -<br>Prima <b>1</b> . | Se o Gateway de voz funcionar como router<br>da rede, utilize o modo de router/NAT.<br>Se a rede já tiver um router, utilize o modo<br>de ponte/comutador.                                                                                                    |
| Activar/desactivar<br>Icesso da WAN ao<br>Itilitário baseado na<br>Veb | 7932    | Activar -<br>Prima 1.<br>Desactivar -<br>Prima <b>0</b> .                                      | Utilize esta definição para activar ou<br>desactivar o acesso da WAN ao Utilitário<br>baseado na Web. (Este utilitário permite<br>configurar o Gateway de voz.)                                                                                                    |
| Reinicialização manual                                                 | 732668  |                                                                                                | Depois de ouvir "Option successful" (Opção<br>com êxito), desligue o telefone. O Gateway<br>de voz será reiniciado automaticamente.                                                                                                    |

#### Menu de respostas de voz interactivas

| Acção                                                                                                    | Comando                                                        | Opções                                                                                                    |                               | Descrição                                                                                                    |  |
|----------------------------------------------------------------------------------------------------|----------------------------------------------------------------|----------------------------------------------------------------------------------------------------|-------------------------------|----------------------------------------------------------------------------------------------------|--|
| Reposição de<br>predefinições de fábrica                                                                                                    | 73738                                                          | Confirmar -<br>Prima 1.<br>Cancelar - Prima<br>* (estrela).<br>Confirmar -<br>Prima 1.<br>Cancelar - Prima<br>* (estrela). |                               | Esta funcionalidade poderá estar pro<br>por uma palavra-passe disponibiliza<br>apenas pelo ITSP. Se for necessário,<br>introduza a palavra-passe*. O Gatew<br>voz solicitará a confirmação; introdu<br>para confirmar. Ouvirá "Option succe<br>(Opção com êxito). Desligue o telefor<br>Gateway de voz será reiniciado e ser<br>repostas todas as predefinições. |  |
| Reposição de<br>predefinições de fábrica<br>configuráveis pelo<br>utilizador                                                                | 877778                                                         |                                                                                                    |                               | O Gateway de voz solicitará a confirm<br>introduza 1 para confirmar. Ouvirá "C<br>successful" (Opção com êxito). Desli<br>telefone. O Gateway de voz será reini<br>e serão repostas as predefinições de<br>fábrica de todas as definições<br>configuráveis pelo utilizador.                                                                                      |  |
| <ul> <li>Siga estas instruçã<br/>ntroduzir a palavra</li> <li>A, B, C, a, b ou</li> <li>D, E, F, d, e ou f</li> </ul>                       | ŏes para<br>-passe.<br>c — prima<br>— prima <b>3</b>           | 2.                                                                                                    |                               |                                                                                                    |  |
| <ul> <li>G, H, I, g, houi</li> <li>J, K, L, j, koui –</li> <li>M, N, O, m, nou</li> </ul>                                                   | — prima <b>4</b> .<br>- prima <b>5</b> .<br>1 o — prima        | a <b>6</b> .                                                                                                    | A Di                          | INKSYS <sup>®</sup><br>vision of Cisco Systems, Inc.                                                                                                    |  |
| <ul> <li>F, Q, R, S, P, Q, F</li> <li>T, U, V, t, u ou v -</li> <li>W, X, Y, Z, w, x, y</li> <li>Todos os outros prima <b>0</b>.</li> </ul> | ou s — prim<br>— prima <b>8</b> .<br>ou z — prir<br>caracteres | na <b>9</b> .<br>—                                                                                                    | Par<br>par<br>Ma<br>Lin<br>de | a obter informações adicionais ou a<br>a resolução de problemas, consulte<br>nual do Utilizador, disponível no Web<br>ksys. Contacte o seu Fornecedor de s<br>telefone por Internet para obter supo                                                                                                    |  |
| <sup>2</sup> or exemplo, para i<br>Dalavra-passe <i>phor</i>                                                                                | introduzir a<br>ne@321 at                                      | ravés                                                                                                    | We                            | b site da Linksys                                                                                                    |  |

do teclado, prima as seguintes

teclas: 746630321. Em seguida,

indicar que terminou a introdução

da palavra-passe. Para cancelar a

prima a tecla # (cardinal) para

entrada e regressar ao menu

principal, prima \* (estrela).

http://www.linksys.com/international ou http://www.linksys.com/support

Linksvs é uma marca registada ou marca comercial da Cisco Systems, Inc. e/ou das respectivas afiliadas nos E.U.A. e noutros países. Copyright © 2006 Cisco Systems, Inc. Todos os direitos reservados.

SPA3102-PT-QI-60322NC JI

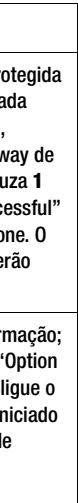

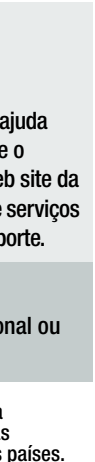